## Chrome River Expense – Changing an Expense Tile

1. Open Chrome River the Chrome River Dashboard. The 2<sup>nd</sup> item in the **'Expense'** Ribbon is in red, indicating a returned item:

| ≡ ⊂ chromeriver                                                              |               |                                 | ⑦ 黎 Lance Jones ↓<br>Regis University                                                                                                    |
|------------------------------------------------------------------------------|---------------|---------------------------------|----------------------------------------------------------------------------------------------------|
| eWallet                                                                      |               |                                 | _                                                                                                    |
| Unused Items<br>0 Credit Card Items<br>3 Receipts<br>View ALL 3 UNUSED ITEMS |               |                                 | RECIS                                                                                                    |
| Expenses                                                                     |               | + Create                        | Welcome to Chrome River, Regis University's new Expense, Pcard and Invoice Software                                                                                                    |
| 0<br>Draft                                                                   | 1<br>Returned | 14<br>Submitted<br>Last 90 Days | Financial Affinis is pleased to announce the phased rollout of our new software. Chrome River. The Chrome River rollout begins today with pourd expense<br>reconciliation for pourd users.<br>CONTACT<br>For Expense reimbursement and Invoice assistance, please contact                                                                                                    |
| 🗭 Pre-Approval                                                               |               | + Create                        | PCard Support<br>30.446-429 US Bank 24 hour support.Credit<br>pcard/prepsi edu<br>1-000-346-6499 neuroport.Gredit<br>1-000-346-6499 neuroport.Gredit<br>1-000-346-6499 neuropor |
| O                                                                            | 0<br>Returned | O<br>Submitted                  | NOTICE REMINER: Mobile Davies access                                                                                                    |
|                                                                              |               |                                 | The Chrome River mobile app is available for download from the Apple App Store (Phone / iPad) or Google Play (Android).                                                                                                    |
|                                                                              |               |                                 | In addition, you may also wish to download the CR Snap for Phone or CR Snap for Android app, which provides quick and easy receipt capture and upload<br>capability to your Chrome River eWallet.                                                                                                    |
|                                                                              |               |                                 | REMINDER: Emailing Receipts to Your Account                                                                                                    |
|                                                                              |               |                                 | Use the Snap and Send feature to quickly load receipt images to your account. Simply take a photo of one or more receipts and email them to<br>receipt@cat chromerivec.com. The receipts will then be available within your Receipt Galley. Be sure to send the email from an email account that is regis-<br>tered with Chrome River. Your company email address is already registered and you can easily add other addresses via the Preferences menu.                                                                                                    |
|                                                                              |               |                                 | HELP                                                                                                    |
|                                                                              |               |                                 | Please visit the Chrome River Training Camp to register for live vebloar classes. Sessions include "Creating and Submitting Expense Reports", "Submitting<br>and Approving Invoices" and "Approving Expense Reports". Other helpful information is also available on the training camp site.<br>Full Online HELP is also available throughout the application in the Chrome River Help Center.                                                                                                    |

2. Click on the red item to open up the **'Returned'** items screen:

| Returned                           | F            | ÷ |
|------------------------------------|--------------|---|
| P Card Reconciliation orecorrected | 16.22<br>USD | / |
|                                    |              |   |
|                                    |              |   |
|                                    |              |   |
|                                    |              |   |
|                                    |              |   |
|                                    |              |   |
|                                    |              |   |

3. Click on the Pcard Reconciliation to open the screen on the right, this shows the brief details of the Pcard Reconciliation

| Returned            | Copen Delete PDF -                              |                                                                                | ← Recall Submit           |
|---------------------|-------------------------------------------------|--------------------------------------------------------------------------------|---------------------------|
| Card Reconciliation | 16.22 - Card Reconciliation                     |                                                                                |                           |
|                     | Report Owner                                    | Lance Jones<br>Director, Campus Safety / Office of Stud<br>Ijones007@regis.edu | ent Affairs / ijones007 / |
|                     | Submit Date                                     | 08/25/2022                                                                     |                           |
|                     | Expense Report ID                               | 010027782405                                                                   |                           |
|                     | Business Purpose                                | P Card Reconciliation                                                          |                           |
|                     | Prior Approvers                                 |                                                                                |                           |
|                     | APPROVER                                        | DATE                                                                           |                           |
|                     | Auto Bot (Validate Colleague Accounting String) | 08/25/2022                                                                     |                           |
|                     | Barbara Wilcots                                 | 08/25/2022                                                                     |                           |
|                     | Financial Summary                               |                                                                                |                           |
|                     |                                                 | AMOUNT (USD)                                                                   | APPROVED (USD)            |
|                     | Total Expense Reported                          | 16.22                                                                          | 0.00                      |
|                     | Less Company Paid Expenses                      | 16.22                                                                          | 0.00                      |
|                     | Amount Due Employee                             | 0.00                                                                           | 0.00                      |
|                     | Expense Summary                                 |                                                                                |                           |
|                     |                                                 | AMOUNT (USD)                                                                   | APPROVED (USD)            |
|                     | Business Meals                                  | 16.22                                                                          | 0.00                      |

4. Select **'Open'**, then this screen will appear:

| Expenses For<br>Lance Jones                             |                              | F            | PDF - Images                                                           |                                                                                                    |
|---------------------------------------------------------|------------------------------|--------------|------------------------------------------------------------------------|----------------------------------------------------------------------------------------------------|
| P Card Reconciliation                                   |                              | <u>;</u>     | Expenses                                                               | For Lance Jones                                                                                                    |
| DATE EXPENSE                                            | SPENT                        | PAY ME 🧳 🗮 🛦 | Report Name                                                            | P Card Reconciliation                                                                                                    |
| Sun Business Meals<br>09/21/2022 The King Scopers #0118 | 16.22<br>USD                 | 0.00 @       | Pay Me In                                                              | USD - US Dollars                                                                                                    |
|                                                         |                              |              | Start Date                                                             | 08/21/2022                                                                                                    |
|                                                         |                              |              | End Date                                                               | 08/21/2022                                                                                                    |
|                                                         |                              |              | Business Purpose                                                       | P Card Reconciliation                                                                                                    |
|                                                         |                              |              | Report Type                                                            | PCard Expense Reconciliation                                                                                                    |
|                                                         |                              |              | Fiscal Year                                                            | FY23                                                                                                    |
|                                                         |                              |              | Comments (2)                                                           |                                                                                                    |
|                                                         |                              |              | Auto Bot (Validate Colleague<br>Approved because all accourt           | Accounting String) 60:25/2022 00:13 AM<br>ting strings are valid                                                                                                    |
|                                                         |                              |              | Deborah Buchanan-Hudspeth<br>Hi Lance, Looking at the rece<br>Hudspeth | <ul> <li>INSECTION 10 IN AM</li> <li>Interface and provide the second provided and the second provided and the second</li></ul> |
|                                                         |                              |              | Add Comment                                                            |                                                                                                    |
| Expense Report<br>010027782405                          | Total Pay Me Amount 0.00 USD | Submit       | Attachments (1)                                                        |                                                                                                    |

5. Select the item in the report that requires editing on the left-hand side of the screen, then select 'Edit' on the right-hand side of the screen:

| -                                     |                     |              |                        |                                                       |                                                                     | NEED VIII DILY |
|---------------------------------------|---------------------|--------------|------------------------|-------------------------------------------------------|---------------------------------------------------------------------|----------------|
| Expanses For<br>Lance Jones           |                     | =            | Images                 |                                                       |                                                                     | Delete Edit    |
| P Card Reconciliation                 |                     |              | J TI#                  | Business M                                            | leals                                                               |                |
| DATE EXPENSE                          | SPENT               | PAY ME 🤌 🗐 🔺 |                        |                                                       |                                                                     |                |
| Sun Business Meals King Scopers e0118 | 16.22<br>USD        | 0.00 Ø 🗸     | Date                   |                                                       | 08/21/2022                                                          |                |
|                                       |                     |              | Spent                  |                                                       | 16.22 USD                                                           |                |
|                                       |                     |              | Business               | Purpose                                               | P Card Reconciliation                                               |                |
|                                       |                     |              | Description            | n                                                     | NOAA Weather Radio for Security office                              |                |
|                                       |                     |              | Merchant               |                                                       | KING SOOPERS #0118                                                  |                |
|                                       |                     |              | Are you c<br>code outs | harging a budget<br>ide of your Dept?                 |                                                                     |                |
|                                       |                     |              | Please se              | arch by typing the na                                 | ame or number of the FUND, DEPT or ACTV                             |                |
|                                       |                     |              | Allocati               | on                                                    |                                                                     |                |
|                                       |                     |              | 10-000-5               | 10900-0000                                            | 10 - General<br>510900 - SL Campus Safety / 0000 - General Activity |                |
|                                       |                     |              | Guests                 | (1) ①                                                 |                                                                     |                |
|                                       |                     |              | Internal               | Lance Jones<br>Director, Campus S<br>Regis University | afety / Office of Student Affairs / ijones007 / ijones007@regis.edu | 16.22          |
| Expense Report                        | Total Pay Me Amount |              | Downlo                 | aded Details                                          |                                                                     |                |
| 10027782405                           | 0.00 USD            | Submit       |                        |                                                       | 1 of 1                                                              |                |

6. Select the tile (picture) located next to Business Meals:

| Expenses For<br>Lance Jones                             |                                 | F            |                                                         |                                                           | Cancel Save   |
|---------------------------------------------------------|---------------------------------|--------------|---------------------------------------------------------|-----------------------------------------------------------|---------------|
| P Card Reconciliation                                   |                                 | U            | Business M                                              | leals                                                     |               |
| DATE EXPENSE                                            | SPENT                           | PAY ME 🧳 📮 🔺 |                                                         |                                                           |               |
| Sun Business Meals<br>08/21/2022 The KING SOOPERS #0118 | 16.22<br>USO                    | 0.00 🥔 🗸 🍈   | Date                                                    | 08/21/2022                                                |               |
|                                                         |                                 |              | Spent                                                   | 16.22 USD                                                 |               |
|                                                         |                                 |              | Business Purpose                                        | P Card Reconciliation                                     |               |
|                                                         |                                 |              |                                                         |                                                           | li            |
|                                                         |                                 |              | Description<br>Optional                                 | NOAA Weather Radio for Security office                    |               |
|                                                         |                                 |              | Marshant                                                |                                                           |               |
|                                                         |                                 |              | merchant                                                | KING SOOPERS #0118                                        |               |
|                                                         |                                 |              | Are you charging a budget<br>code outside of your Dept? |                                                           |               |
|                                                         |                                 |              | Please search by typing the name                        | me or number of the FUND, DEPT or ACTV                    |               |
|                                                         |                                 |              | Allocation                                              |                                                           |               |
|                                                         |                                 |              | 10-000-510900-0000 10 - Ger                             | neral 510900 - SL Campus Safety / 0000 - General Activity |               |
|                                                         |                                 |              | Add Allocation ≡ <sub>+</sub> Pro                       | esets                                                     | CREATE PRESET |
| Expense Report<br>010027782405                          | Total Pay Me Amount<br>0.00 USD | Submit       | Guests (1) 🕕                                            |                                                           |               |

7. The tile menu will appear, select the correct expense tile for your expense:

| Expenses For<br>Lance Jones             |                                 | F            |                      |                     |                              |                      |                                             | Cancel Save      |
|-----------------------------------------|---------------------------------|--------------|----------------------|---------------------|------------------------------|----------------------|---------------------------------------------|------------------|
| P Card Reconciliation                   |                                 | 0            | ۳ <b>ا</b> ی Busin   | ess Meals           |                              |                      |                                             |                  |
| DATE EXPENSE                            | SPENT                           | PAY ME 🥑 📮 🛦 |                      |                     |                              |                      |                                             |                  |
| Sun<br>68/21/2022 Tes Hone Socrers Hone | 16.22<br>URD                    | 0.00 # 🗸 ^   | TRAVEL               | TRAVELATHLETICS     | WII<br>MEALS / ENTERTAINMENT | ADVERTISING - 8150   | CUTINITIES ANBN                             | BPO OBJECT CODES |
|                                         |                                 |              |                      | RENTAL AND LEASES   |                              | POSTAGE AND PRINTING | NON EMPLOYEE TEACHING<br>AND OTHER SERVICES |                  |
|                                         |                                 |              | Supplies             | EQUIPMENT           | MISCELLANEOUS                | GIFT CARDS           | LISSCHAMD<br>SUBSCHAMD                      | ERANING AND      |
|                                         |                                 |              | CASH ADVANCE REQUEST | CASH ADVANCE RETURN |                              |                      |                                             |                  |
| Expense Report<br>010027782405          | Total Pay Me Amount<br>0.00 USD | Submit       | Date                 | 08/21/2022          |                              |                      |                                             |                  |

8. Once the correct tile has been selected, click on **'Save'**, then resubmit:

| Expenses For<br>Lance Jones                                |                              | F            |                 |                   |                       |                      |                | Cancel Save         |
|------------------------------------------------------------|------------------------------|--------------|-----------------|-------------------|-----------------------|----------------------|----------------|---------------------|
| P Card Reconciliation                                      |                              | 6            | 11 Busin        | ess Meals         |                       |                      |                |                     |
| DATE EXPENSE                                               | SPENT                        | PAY ME 🧳 🗖 🛕 |                 |                   |                       |                      |                |                     |
| Sun<br>De/17/2022 The Business Meals<br>HING SOCHERS HOTIS | 16.22<br>UBD                 | 0.00 Ø 🗸     | TRAVEL          | TRAVELATIVELETICS | MEALS / ENTERTAINMENT | Carling - 6150       | CATHATIREANBN  | BPO OBJECT CODES    |
|                                                            |                              |              | DUES / FEES     | RENTAL AND LEASES |                       | POSTAGE AND PRINTING |                | MAINTENANCE         |
|                                                            |                              |              | SUPPLIES        | ECUPHENT          |                       | CIFT CARDS           |                | TRAINIPRASE         |
|                                                            |                              |              | OFFICE SUPPLIES | CLASSROOM LAB     | UNFORMS               | GASOLINE             | EVENT SUPPLIES | SUPPLIES-STRUCTURAL |
| Expense Report<br>010027782405                             | Total Pay Me Amount 0.00 USD | Submit       | ×               |                   |                       |                      |                |                     |